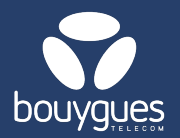

# **Activation unitaire sur Getway**

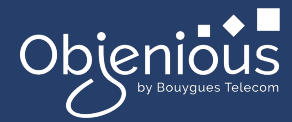

# L'activation s'effectue depuis :

- La barre de menu « GetFleet »
  - $\rightarrow$  Gestion des lignes

Obienious GetParcio Gestion des lignes Suivi/pilotage des actes de gestion GetParc - Gestion des lignes

- Dans le carrousel « Choisir un acte de gestion », sélectionner « Préactiver / Activer des lignes »
- Cliquer sur le bouton « Par identifiant »
  - > Une activation ne s'effectue qu'avec une carte SIM non préactivée ou une carte SIM avec un statut « Préactivée ».

# **Etape 1: Recherche**

Renseigner le numéro de carte SIM (ICCID) à activer puis cliquer sur le bouton

### « Rechercher »

| 1 ligne(s) sélectionnée(s) |                                        |            |          |                       | Exporter 1 ligne(s) |   |
|----------------------------|----------------------------------------|------------|----------|-----------------------|---------------------|---|
| Q 8933209520092978501      | X ICCID V Rechercher Nb par page: 20 V |            |          | « < <b>1</b> > »      |                     |   |
| ICCID \$                   | ∰ Partenaire ≎                         | iii Msisdn | iii imsi | ∭ Statut de la ligne≎ | ∭ Date de statut≎   | + |
| 8933209520092978501        | TEST-M2M-OBJENIOUS                     |            |          | Non préactivée        | 20/11/2024          |   |

# Etape 2: Offre

- Basculer le Toggle Activation de Off à On 1.
- 2. Choisir un compte de facturation (si vous avez plusieurs comptes de facturation, sélectionner le compte de facturation souhaité dans le menu déroulant)
- 3. Sélectionner l'offre sur laquelle la ligne sera activée
- Modifier les services et l'APN (Facultatif)
  - N'oubliez pas de préciser la date à laquelle la carte doit être activée et cliquer sur le bouton Appliquer. (Par défaut : activation le jour même).

# **Etape 3 : Confirmation**

- Confirmer votre demande en cliquant sur le bouton « Enregistrer »
- Un message apparaîtra pour vous signaler que l'opération a été effectuée avec succès
- Pour toutes questions, contactez le backoffice : partenaires\_data@bouyguestelecom.fr

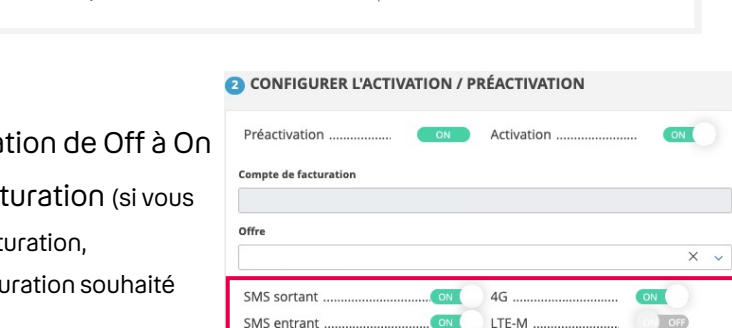

SMS entrant

OFF

OFF

OFF

OFF

5G(NSA) .....

VOLTE 4G & IMS

Data Apn objcobytel.com